# HANDLEIDING VZOD MAIL

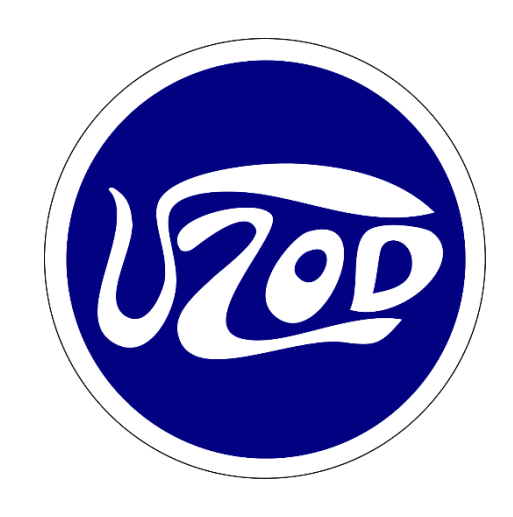

## Inhoudsopgave

| VZOD e-mail via de browser      | 2  |
|---------------------------------|----|
| VZOD e-mail via Outlook         | 4  |
| VZOD e-mail op mobiel (iPhone)  | 6  |
| VZOD e-mail op mobiel (Android) | 10 |

#### VZOD e-mail via de browser

Om de VZOD e-mail te benaderen via de browser, gaat u naar <u>https://outlook.com</u>. Kies vervolgens voor Aanmelden (rechts bovenin beeld) en log in met uw @vzod.nl e-mailadres en het daarbij behorende wachtwoord.

|               | Microsoft           |      |
|---------------|---------------------|------|
| - AL CONTRACT | ← mitchell@vzod.nl  | 1    |
| 1997 - 27 E   | Wachtwoord invoeren |      |
| Sealer-       | Wachtwoord          |      |
|               | Wachtwoord vergeten | 1    |
|               | Aanmelden           |      |
|               |                     | H TA |

Mochten uw inloggegevens niet kloppen, neem dan contact op met de commissie Mediazaken of met Mica IT.

Als de inlogpoging geslaagd is, kunt u kiezen of u aangemeld wilt blijven. Als u voor 'Ja' kiest dan hoeft u de volgende keer niet in te loggen. Dit is mogelijk onveilig als het apparaat door meerdere personen wordt gebruikt.

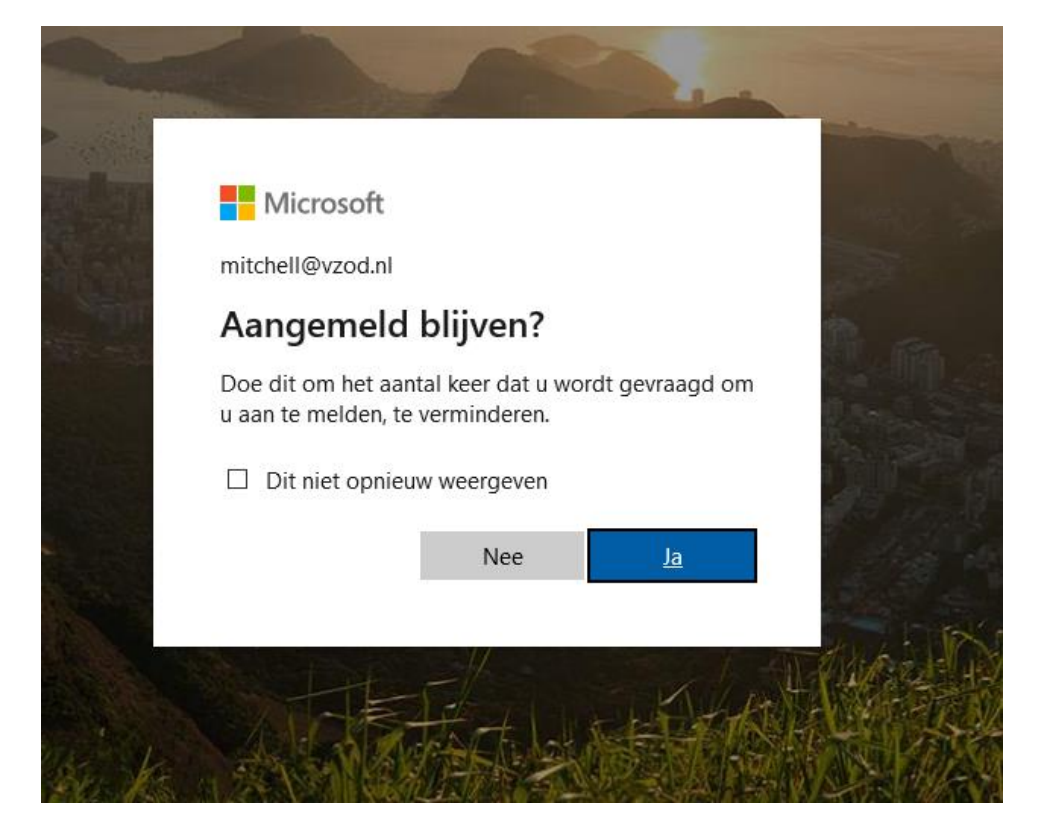

Eventuele taalinstellingen en tijdzones kunt u naar uw eigen smaak instellen.

Vervolgens opent Outlook uw VZOD postvak met het uiterlijk zoals u van Microsoft gewend bent.

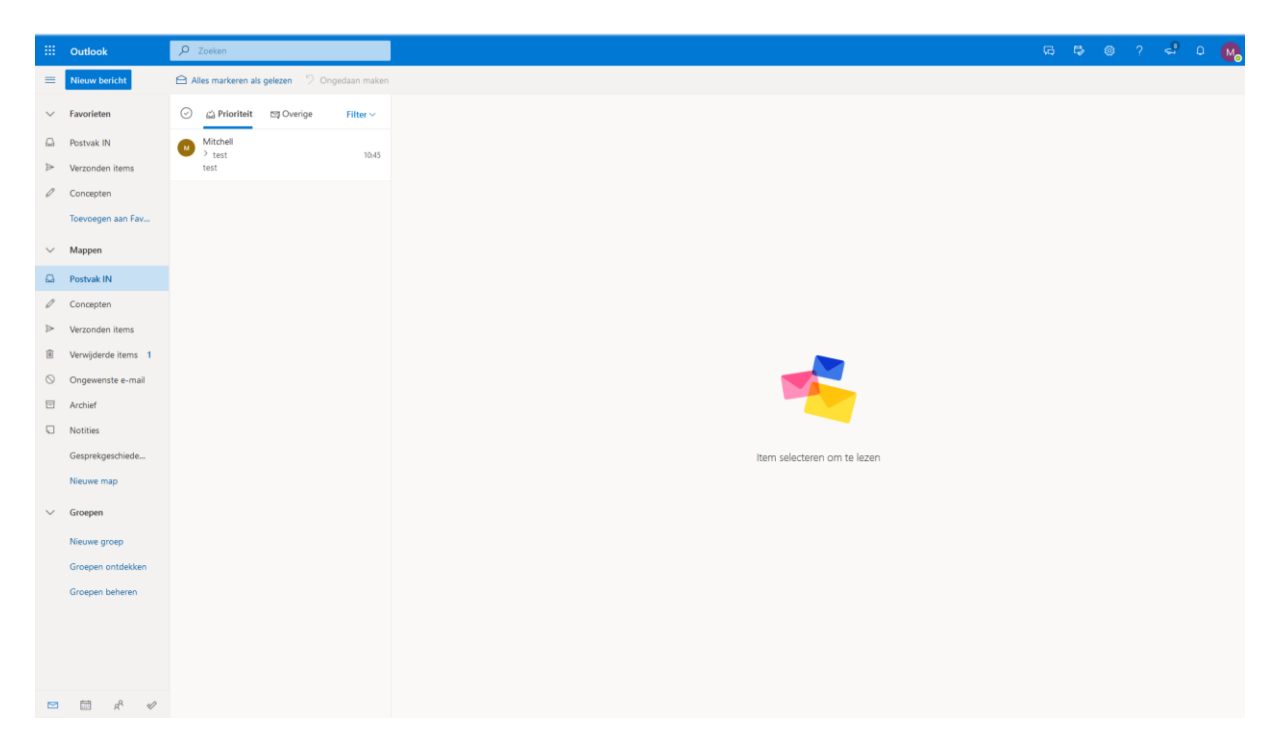

#### VZOD e-mail via Outlook

U kunt uw VZOD e-mail ook toevoegen aan Microsoft Outlook, dit gaat als volgt.

Open Outlook en kies voor File/Bestand.

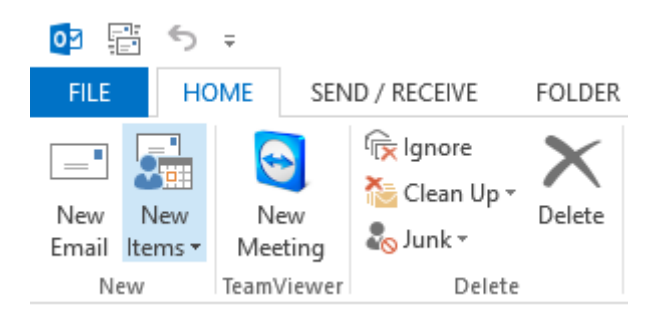

#### Onder Info kunt u kiezen Add Account/Account toevoegen.

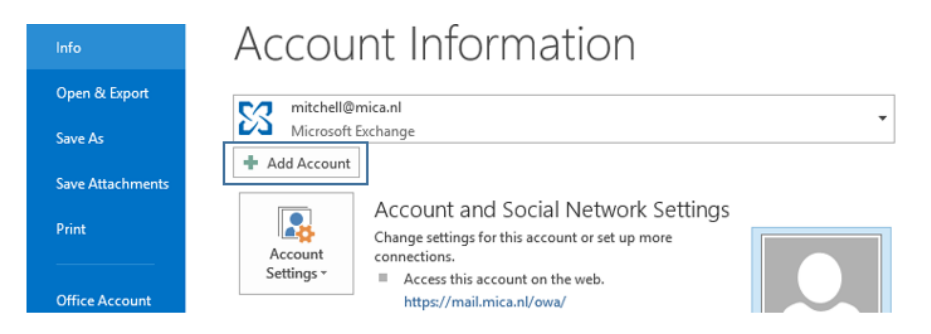

In het volgende scherm typt u uw volledige naam of de betreffende naam van uw postvak.

Het betreffende e-mailadres.

Tweemaal het wachtwoord van uw e-mailaccount.

| Add Account<br>Auto Account Setup<br>Outlook can automa | tically configure many email accounts.  |                         | ×      |
|---------------------------------------------------------|-----------------------------------------|-------------------------|--------|
| • E-mail Account                                        |                                         |                         |        |
| Your Name:                                              | Example: Ellen Adams                    |                         |        |
| E-mail Address:                                         | Example: ellen@contoso.com              |                         |        |
| Password:<br>Retype Password:                           |                                         |                         |        |
|                                                         | Type the password your Internet service | provider has given you. |        |
| O Manual setup or add                                   | litional server typ <mark>es</mark>     |                         |        |
|                                                         |                                         | < Back Next             | Cancel |

Eventueel dient u nogmaals het wachtwoord in te vullen.

Zodra u 3 groene vinkjes in beeld krijgt, is uw postvak met succes toegevoegd.

| Add Account |                                                                                 | >                   |
|-------------|---------------------------------------------------------------------------------|---------------------|
| Congratula  | tions!                                                                          | ×                   |
| Configuring |                                                                                 |                     |
| Outlook is  | completing the setup for your account. This might take several minutes.         |                     |
| ~           | Establishing network connection                                                 |                     |
| ~           | Searching for mitchell@vzod.nl settings                                         |                     |
| ~           | Logging on to the mail server                                                   |                     |
| Congi       | atulations! Your email account was successfully configured and is ready to use. |                     |
| Change a    | ccount settings                                                                 | Add another account |
|             | < Back                                                                          | Finish Cancel       |

Kies voor Finish/Voltooien en start uw Outlook opnieuw op.

| <b>2</b> 11 10 1                                                                                                    | Inbox - MitchellDezod el - Outfook                                                                                                    | ? 13 – 6 × |
|----------------------------------------------------------------------------------------------------|----------------------------------------------------------------------------------------------------|------------|
| RUE         SDAP, JRC/DRE         FOLOR         VEW         VEW           Image: Star Up         Star Up         Star Up         Star Up         Star Up           Image: Star Up         Star Up         Star Up         Star Up         Star Up         Star Up           Image: Star Up         Star Up         Sta                                                                                                    | net test 1 Distances<br>ant final 2 Done<br>by B Detete V Cate free<br>Data Stops G Mare Law Conductor Face and by Transmitter<br>Conditions G Mare Law Conductor Face and by Transmitter<br>Conditions G Mare Law Conductor Face and Bare Law Conductor Face and Bare Law Co | ~          |
| • faportes • faportes • faportes • faunda familia • faunda familia • All Ureada (a póder * Read 4) • Marchell (a póder * Read 4) • Marchell (a p | R ref ( R ref ( R ref                                                                                            | ~          |
| Mail Calendar People Tacks ····                                                                                                    | 📴 Maada Muste Lunw Dag Day                                                                                                    | <u> </u>   |

Het VZOD-postvak is nu benaderbaar en u kunt e-mails ontvangen/verzenden.

### VZOD e-mail op mobiel (iPhone)

Om uw VZOD e-mail op uw telefoon in te stellen, kunt u de Outlook app downloaden. U kunt ook de standaard mail app op uw telefoon gebruiken.

In de App Store zoekt u op Microsoft Outlook, zoals te zien valt in de afbeelding hieronder. Download en installeer de app op uw telefoon.

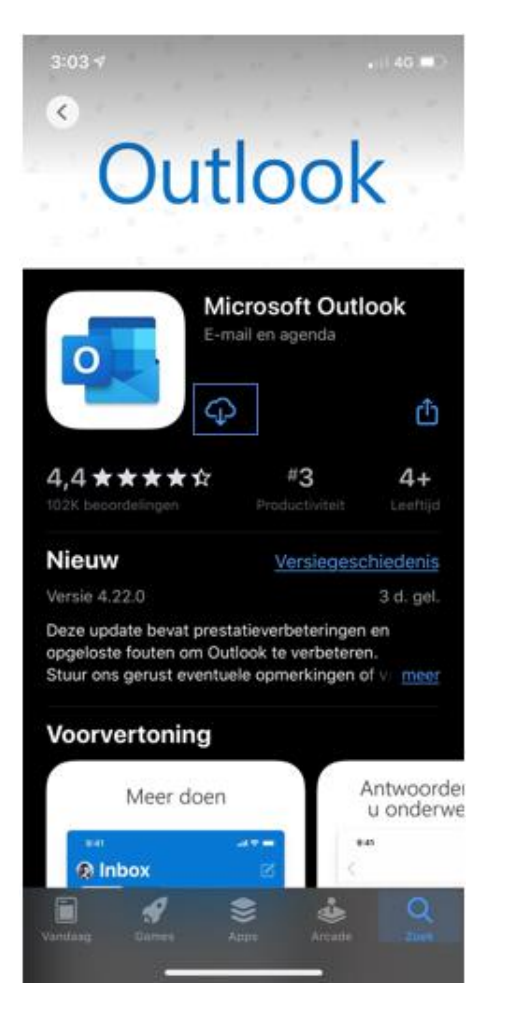

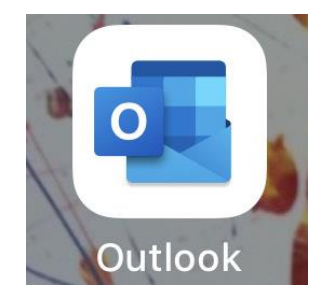

Open de Outlook app en voer uw @vzod.nl e-mailadres in. Kies daarna voor Account toevoegen.

| 3:08 🕇     |                                         | •iil 4G 💶 |
|------------|-----------------------------------------|-----------|
|            | Account toevoege                        | n         |
| Je za      | kelijke of persoonlijke e-r<br>invoeren | nailadres |
| E-maila    | adres                                   |           |
|            | Account toevoegen                       |           |
|            | Privacy en cookies                      |           |
|            |                                         |           |
|            |                                         |           |
|            |                                         |           |
| @hotmail.c | com @outlook.com                        | live.nl   |
| QWE        | RTYU                                    | ΙΟΡ       |
| AS         | DFGH                                    | JKL       |
| ŵΖ         | ХСVВ                                    | N М 🗵     |
| 123        | space @                                 | . return  |
| e          |                                         |           |

Als u al een bestaand e-mailaccount heeft toegevoegd aan de Outlook app, kunt u via het envelopje een nieuw account toevoegen. Daarna kiest u voor E-mailaccount toevoegen. Vul vervolgens uw @vzod.nl e-mailadres en later het wachtwoord in.

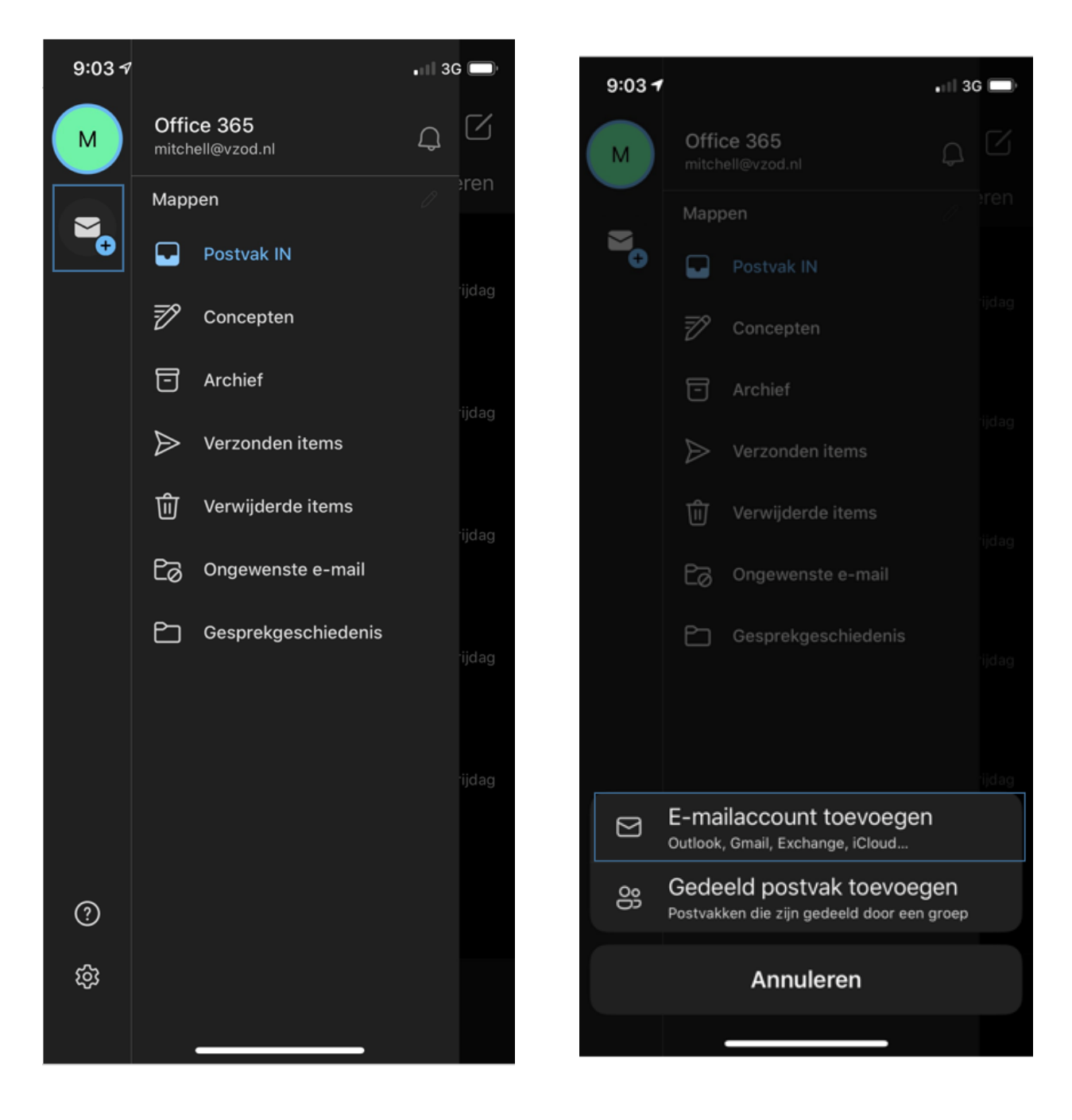

Meldingen over een ander account toevoegen kunt u beantwoorden met Nu niet.

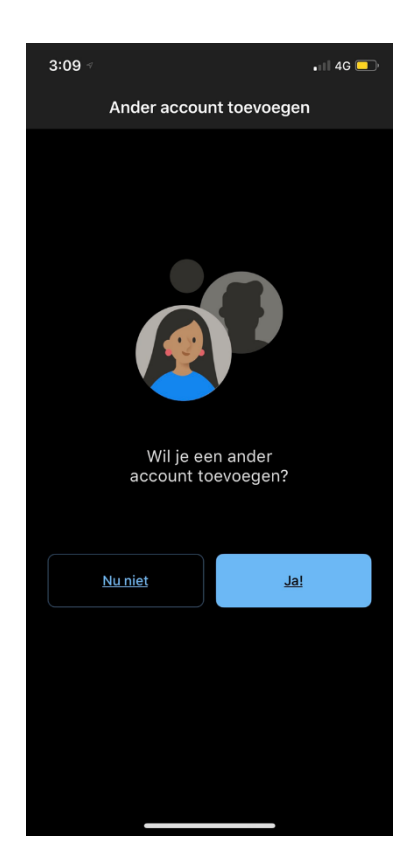

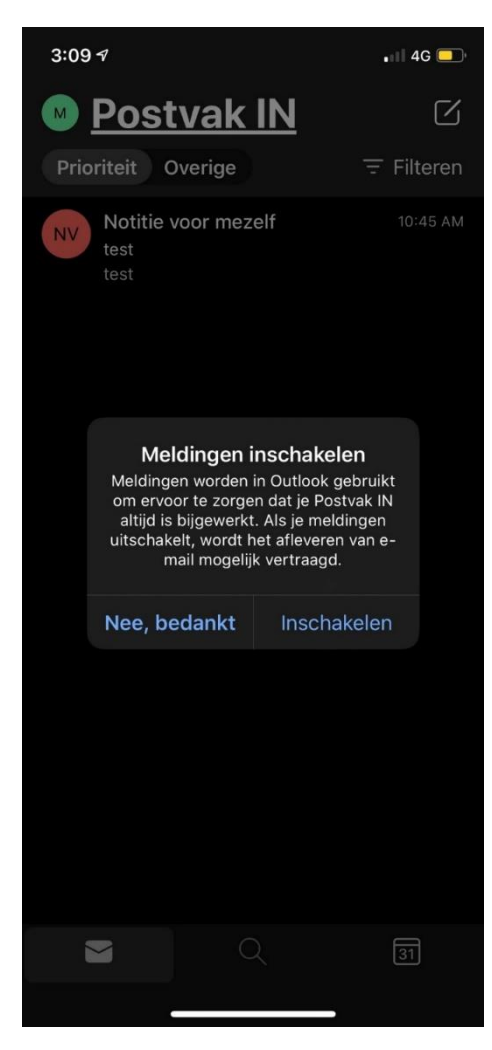

Als u direct een melding wilt ontvangen bij een nieuwe email, kies dan voor de optie Inschakelen hiernaast in beeld.

De optie Nee, bedankt zal geen melding geven bij een nieuwe e-mail, het postvak moet dan handmatig worden gecontroleerd.

#### VZOD e-mail op mobiel (Android)

Om uw VZOD e-mail op uw telefoon in te stellen, kunt u de Outlook app downloaden. U kunt ook de standaard mail app op uw telefoon gebruiken.

In de Google Play Store zoekt u op Microsoft Outlook, zoals te zien valt in de afbeelding hieronder. Download en installeer de app op uw telefoon.

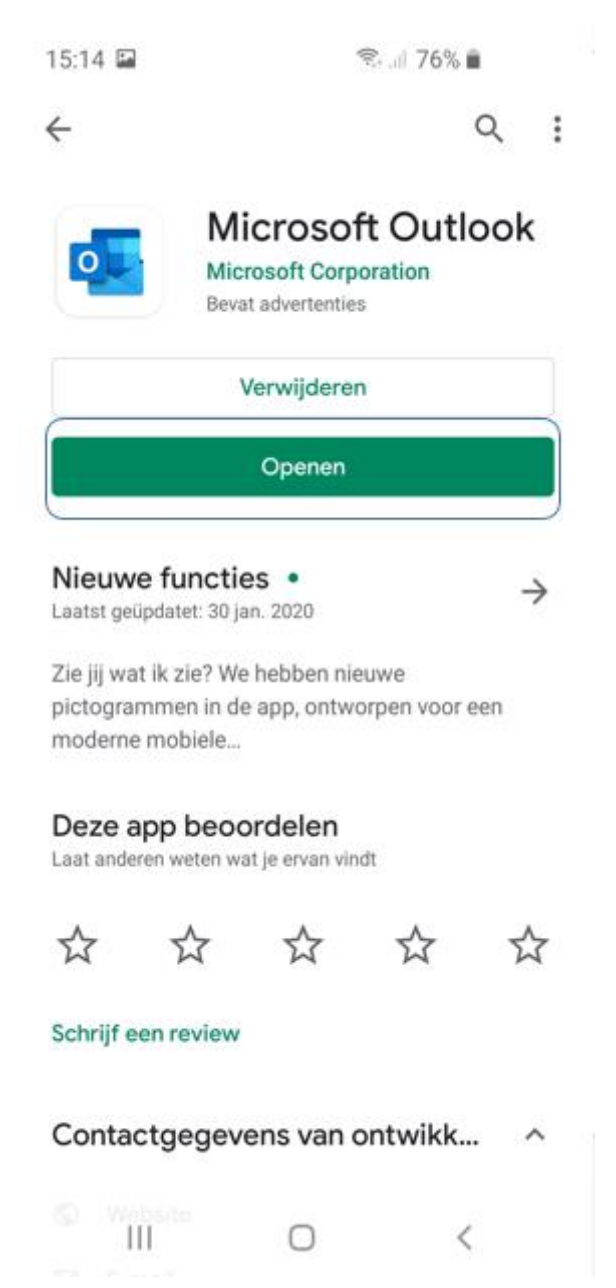

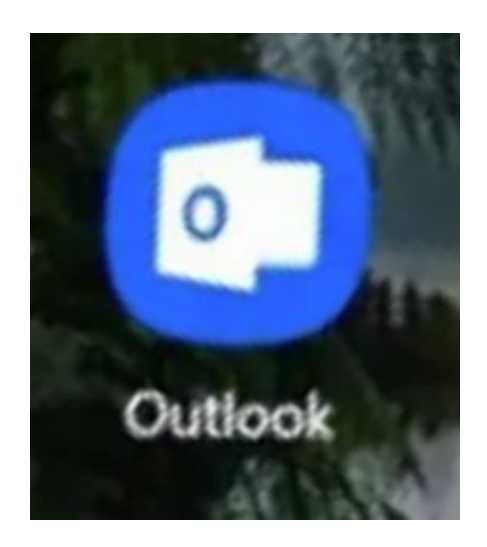

Open de app en vul uw @vzod.nl e-mailadres in. Heeft u al een bestaand e-mailaccount geconfigureerd, dan kunt u kiezen voor het envelopje om een nieuw account aan te maken. Kies vervolgens onderin beeld voor Account toevoegen.

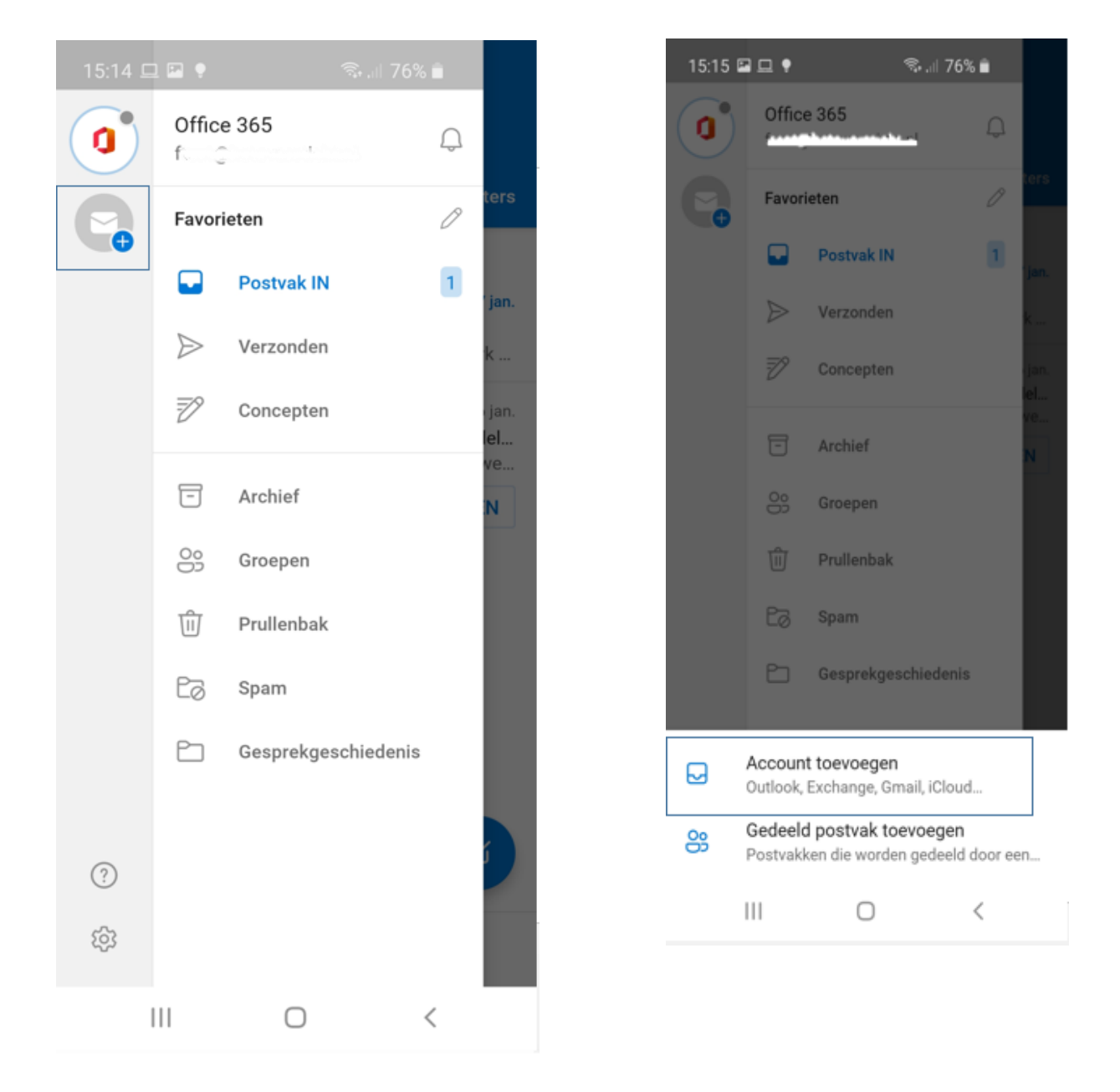

Vul uw @vzod.nl e-mailadres en persoonlijke wachtwoord in en kies voor Aanmelden.

| 15:19 🖬 ♥ 🖘 🖩 75% 着                                  | 15:15 🖵 🖬 🌻 🛛 🧟 🗐 76% 💼         |
|------------------------------------------------------|---------------------------------|
| Voer je zakelijke of persoonlijke e-mailadres<br>in. | Office 365                      |
| E-mailadres                                          | Microsoft                       |
| G GOOGLE-ACCOUNTS                                    | ← mitchell@vzod.nl              |
|                                                      | Wachtwoord invoeren             |
| @live.com @talnet.nl @msn.com                        | Wachtwoord                      |
|                                                      | Wachtwoord vergeten             |
| (t) 💿 💌 🛄 🍨 …                                        | Aanmelden met een ander account |
| 1 2 3 4 5 6 7 8 9 0                                  | Aanmelden                       |
| q w e r t y u i o p                                  |                                 |
| a s d f g h j k l                                    |                                 |
| ↑ z x c v b n m 🛥                                    |                                 |
| !#1 , @ NLcom Ga                                     |                                 |
| III O ~ 📖                                            |                                 |
|                                                      |                                 |
|                                                      |                                 |

Als de configuratie met succes is doorlopen, zal het VZOD-postvak automatisch openen en kunt u nu e-mail verzenden en ontvangen vanuit de Outlook app.

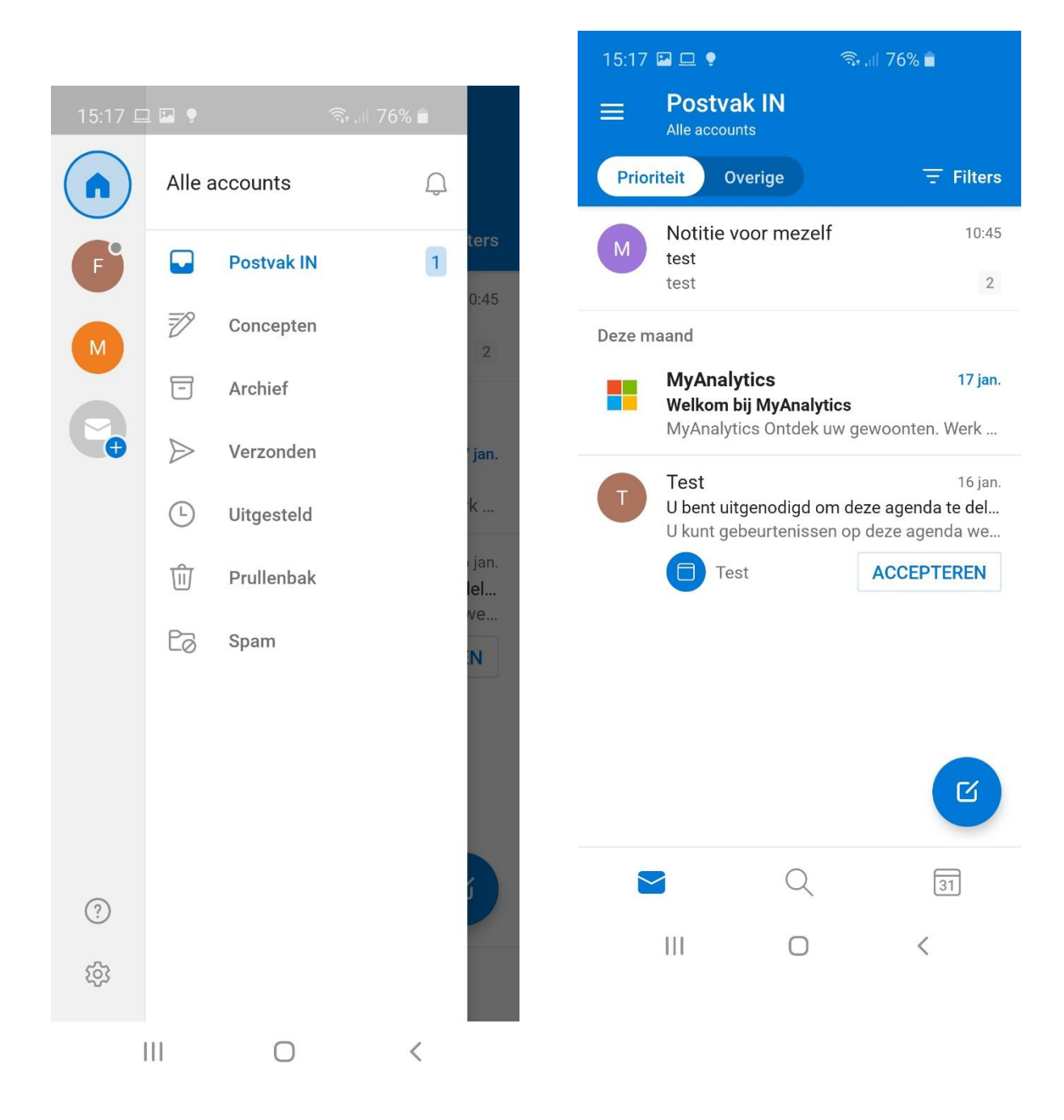